## ESAMI ORALI LINGUA TEDESCA – SESSIONE ESTIVA

## INDICAZIONI PER ACCEDERE ALLA PIATTAFORMA TEAMS

Microsoft Teams è incluso nel pacchetto Office 365, già in dotazione agli studenti nell'ambito della licenza Microsoft Education.

Per potersi avvalere dello strumento Microsoft Teams è necessaria solo una connessione a internet.

Le indicazioni operative per scaricare e utilizzare il programma sono reperibili nella pagina seguente del sito web di Ateneo:

https://www.unica.it/unica/it/studenti\_s08\_ss12.page

## PER L'INSTALLAZIONE PROCEDERE COME SEGUE:

- Installare sul proprio pc l'applicazione.

- Una volta installato, aprire l'applicazione TEAMS cliccando sull'icona

- Immettere l'account Essetre (es: <u>account@unica.it</u>) e inserire quindi la password (quella che si utilizza su Essetre).

- Cliccare sull'icona "TEAMS" (lato sinistro dello schermo) e cliccare sul pulsante in alto a destra "Unisciti a un team o creane uno":

| Esegui una ricerca o digita un comando |   |   | s                                                |
|----------------------------------------|---|---|--------------------------------------------------|
|                                        | Y | ŝ | ిలి <sup>+</sup> Unisciti a un team o creane uno |
|                                        |   |   |                                                  |
|                                        |   |   |                                                  |
|                                        |   |   |                                                  |
|                                        |   |   |                                                  |
|                                        |   |   |                                                  |

Nella casella "partecipa a un team con un codice" (figura sotto) inserire il codice del team ricevuto via mail e cliccare quindi su "partecipa al team". Si accede dunque in questo modo al Team "LINGUA TEDESCA ESAMI ORALI".

| tecipa o crea un tear         | n                                                            |                           | Cerca team           |  |
|-------------------------------|--------------------------------------------------------------|---------------------------|----------------------|--|
|                               |                                                              | ті                        | LI                   |  |
| Crea un team                  | Partecipa a un team con un                                   | Traduzione lingua tedesca | Lingua tedesca III   |  |
|                               | codice                                                       | 28 membri   Pubblico      | 28 membri   Pubblico |  |
|                               | Inserisci il codice                                          |                           |                      |  |
| ిరి <sup>+</sup> Crea un team | Hai un codice per partecipare a un team?<br>Inseriscilo qui. | Traduzione lingua tedesca | Lingua tedesca III   |  |
|                               |                                                              |                           |                      |  |

Per l'appello d'esame cliccare sulla riunione programmata denominata "APPELLO\_Esami orali 28 maggio" (striscia blu).

|            | · · · ·                        |       |                                                                                                    |                  |        |
|------------|--------------------------------|-------|----------------------------------------------------------------------------------------------------|------------------|--------|
| Azioni     | < Tutti i team                 |       | enerale Post File Blocco appunti PLC +                                                                           | © T              | eam •• |
| Chat       |                                | IM    | <b>Ilaria Meloni</b> Teri 15:46<br>Ha pianificato una riunione                                                   |                  |        |
| Team       | Lingua Tedesca Esami Orali 🤍 … |       | Esami orali 28 maggio M.Müller<br>giovedi 28 maggio 2020 @ 09:00                                                 |                  |        |
| Attività   | Generale                       |       | ← Rispondi                                                                                                    |                  |        |
| Ealendario |                                | IM    | <b>Ilaria Meloni</b> leri 15:47<br>Ha pianificato una riunione                                                   |                  |        |
| Chiamate   |                                |       | Treffen Deutsches Team<br>lunedi 25 maggio 2020 @ 18:30                                                          |                  |        |
| File       |                                |       | ← Rispondi                                                                                                    |                  |        |
|            |                                | IM    | <b>Ilaria Meloni</b> Teri 15:49<br>Ha pianificato una riunione                                                   |                  |        |
|            |                                |       | APPELLO_Esami orali 28 maggio<br>giovedi 28 maggio 2020 @ 08:30                                                  |                  |        |
|            |                                |       | ← Rispondi                                                                                                    |                  |        |
| ŧŶ         |                                | ĉĝŝ   | Ilaria Meloni ha modificato il nome del team da Lingua Tedesca Esami orali a Lingua Tedesca Esami Orali.<br>Oggi |                  |        |
| Арр<br>(?) |                                | ະຕິອິ | Ilaria Meloni ha modificato la descrizione del team.                                                             |                  |        |
| Guida      |                                |       | Avvia una nuova conversazione. Immetti @ per menzionare un utente.                                               |                  |        |
|            |                                |       | A₂ & ⊙ @ ₽ ፬ № ♀ …                                                                                               | $\triangleright$ |        |

- Cliccare poi in alto a destra su partecipa:

|      | APPELLO_ Esami orali 28 maggio Chat Dettagli Assistente Pianificazione                                                                                                    | Partecipa Chiudi               |
|------|----------------------------------------------------------------------------------------------------|--------------------------------|
| × Ar | nulla riunione Fuso orario: (UTC+01:00) Amsterdam, Berlino, Berna, Roma, Stoccolma, Vienna Opzioni riunione                                                                                                    | Verifica                       |
| Ø    | APPELLO_ Esami orali 28 maggio                                                                                                    | Ilaria Meloni<br>Organizzatore |
| ¢,   | Aggiungi partecipanti obbligatori + Facoltativi                                                                                                    |                                |
| Ē    | 28 mag 2020 08:30 ∨ → 28 mag 2020 13:00 ∨ 4 h 30 min ● Tutto il giorno                                                                                                    |                                |
| Ø    | Non si ripete V                                                                                                    |                                |
| 8    | Caracteria Contracteria Contrac |                                |
| 0    | Aggiungi posizione                                                                                                    |                                |
| Ξ    | $\begin{array}{c ccccccccccccccccccccccccccccccccccc$                                                                                                    |                                |

Si aprirà una schermata nera e sarà necessario cliccare ancora su "partecipa ora" per confermare.

| Scegli le impostazioni audio e video per<br>APPELLO_ Esami orali 28 maggio |  |
|----------------------------------------------------------------------------|--|
|                                                                            |  |
| Partecipa ora                                                              |  |
| 🗖 🂽 🎉 🂽 🌒 🕼 Altoparlanti e microfono                                       |  |

Ulteriori indicazioni sullo svolgimento dei colloqui verranno fornite dalla docente subito dopo l'appello.

\*\*\*\*

In caso di eventuali difficoltà con l'installazione del software seguire le indicazioni riportate alle pag. 5-10 della guida pubblicata al seguente link: https://www.unica.it/unica/protected/217608/0/def/ref/GNC217611/